Mitsubishi Electric Corporation

# Q Series CPU Direct Driver

| 1 | System Configuration             |    |
|---|----------------------------------|----|
| 2 | Selection of External Device     | 4  |
| 3 | Example of Communication Setting | 5  |
| 4 | Setup Items                      | 6  |
| 5 | Cable Diagram                    |    |
| 6 | Supported Device                 |    |
| 7 | Device Code and Address Code     | 15 |
| 8 | Error Messages                   | 20 |

#### Introduction

This manual describes how to connect the Display and the External Device (target PLC).

In this manual, the connection procedure will be described by following the below sections:

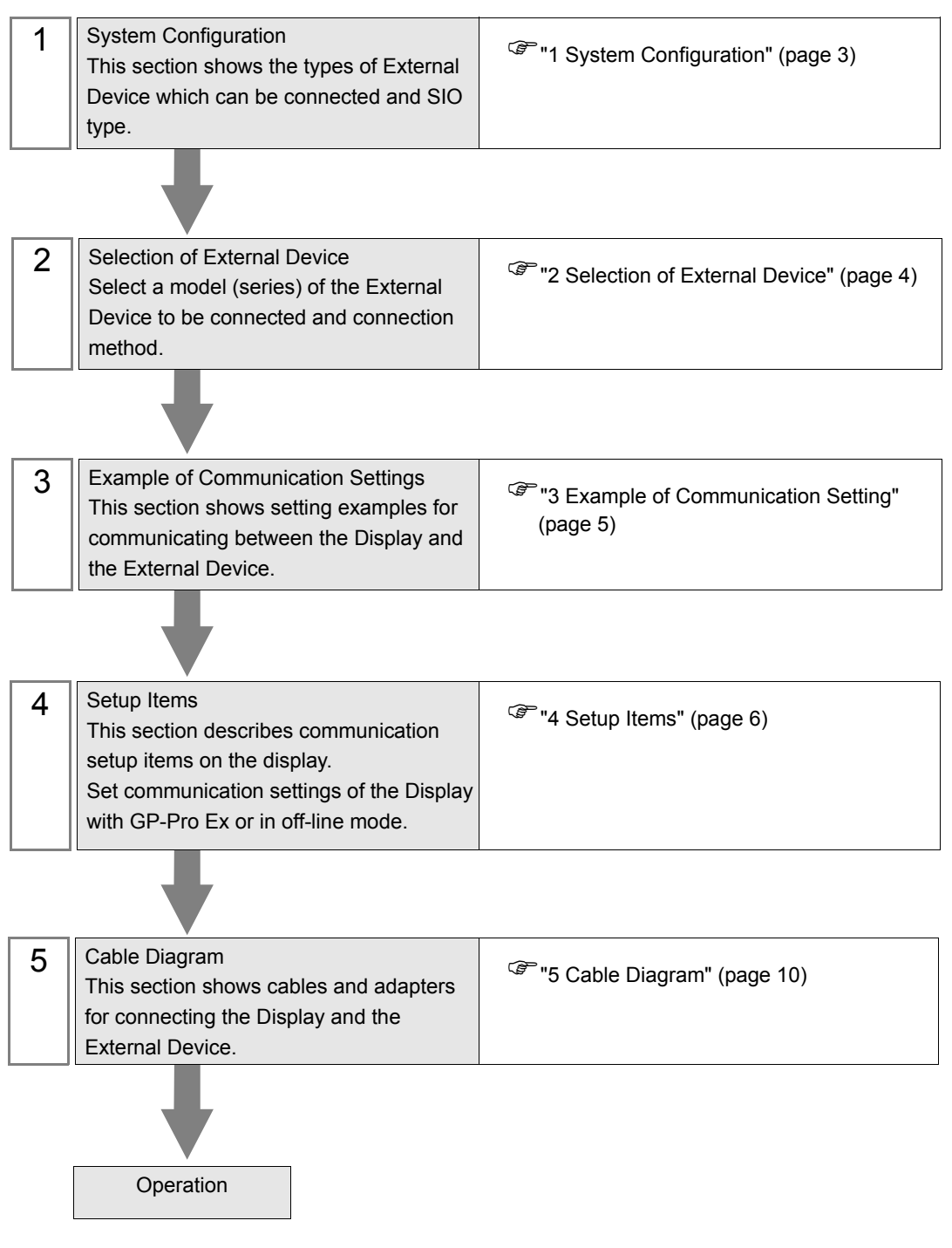

## 1 System Configuration

The system configuration in the case when the External Device of Mitsubishi Electric Corp. and the Display are connected is shown.

| Series             | CPU                                                | Link I/F   | SIO Type | Setting<br>Example               | Cable<br>Diagram                |
|--------------------|----------------------------------------------------|------------|----------|----------------------------------|---------------------------------|
| MELSEC Q<br>Series | Q02CPU<br>Q02HCPU<br>Q06HCPU<br>Q12HCPU<br>Q25HCPU | CPU Direct | RS232C   | Setting<br>Example 1<br>(page 5) | Cable<br>Diagram 1<br>(page 11) |

#### Connection Configuration

• Single CPU System

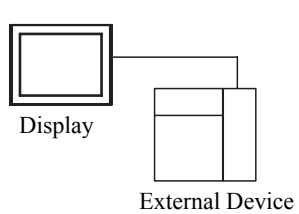

Multi CPU System

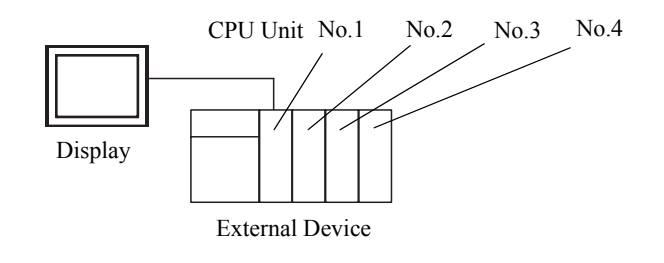

- **NOTE** For CPU's Unit No., No.1 is allocated to the CPU slot and No.2, 3, and 4 are allocated to the other slots from No.1 to right.
  - With Multi CPU System, it's possible to access a CPU unit that is not directly connected.

# 2 Selection of External Device

Select the External Device to be connected to the Display.

| 💰 New Proje        | ect File                                           |
|--------------------|----------------------------------------------------|
| Device/PL          | C                                                  |
| Maker              | Mitsubishi Electric Corporation                    |
| Driver             | Q Series CPU Direct                                |
| 🗖 Use S            | System Area Refer to the manual of this Device/PLC |
| Connection<br>Port | n Method                                           |
|                    | Go to Device/PLC Manual                            |
| Back               | Communication Detail Settings New Screen Cancel    |

| Setup Items Setup Description                                                                                                    |                                                                                                    |  |  |
|----------------------------------------------------------------------------------------------------|----------------------------------------------------------------------------------------------------|--|--|
| Maker                                                                                                    | Select the maker of the External Device to be connected. Select "Mitsubishi Electric Corporation".                                                                                                    |  |  |
| Driver       Select a model (series) of the External Device to be connected and connection method.         Select "Q Series CPU Direct".         Check the External Device which can be connected in "Q Series CPU Direct" in system configuration.         Image: CPU Direct To the Configuration of the External Device of the CPU Direct To the CPU Direct To the CPU D |                                                                                                    |  |  |
| Use System Area                                                                                                    | <ul> <li>Check this option when you synchronize the system data area of Display and the device (memory) of External Device. When synchronized, you can use the ladder program of External Device to switch the display or display the window on the display.</li> <li>Cf. GP-Pro EX Reference Manual "Appendix 1.4 LS Area (only for direct access method)"</li> <li>This can be also set with GP-Pro EX or in off-line mode of Display.</li> <li>Cf. GP-Pro EX Reference Manual " 5.14.6 Setting Guide of [System Setting Window]■[Main Unit Settings] Settings Guide♦System Area Setting"</li> <li>Cf. Maintenance/Troubleshooting "2.14.1 Settings common to all Display models ♦System Area Settings"</li> </ul> |  |  |
| Port                                                                                                    | Select the Display port to be connected to the External Device.                                                                                                    |  |  |

# 3 Example of Communication Setting

Examples of communication settings of the Display and the External Device, recommended by Pro-face, are shown.

## 3.1 Setting Example 1

#### Settings of GP-Pro EX

Communication Settings

To display the setting screen, select [Device/PLC Settings] from [System setting window] in workspace.

| Devi<br>Sur | ce/PLC1                                                        |                                                                 | Change                                                                | Device/PLC |
|-------------|----------------------------------------------------------------|-----------------------------------------------------------------|-----------------------------------------------------------------------|------------|
|             | Maker Mitsubishi E                                             | lectric Corporation                                             | Series Q Series CPU Direct Port COM                                   | 1          |
|             | Text Data Mode                                                 | 2 Change                                                        |                                                                       |            |
| Cor         | mmunication Settings                                           |                                                                 |                                                                       |            |
|             | SIO Type                                                       | RS232C                                                          | O RS422/485(2wire) O RS422/485(4wire)                                 |            |
|             | Speed                                                          | 19200                                                           | <b>v</b>                                                              |            |
|             | Data Length                                                    | O 7                                                             | © 8                                                                   |            |
|             | Parity                                                         | C NONE                                                          | O EVEN O ODD                                                          |            |
|             | Stop Bit                                                       | © 1                                                             | O 2                                                                   |            |
|             | Flow Control                                                   | C NONE                                                          | C ER(DTR/CTS) C XON/XOFF                                              |            |
|             | Timeout                                                        | 3 📫                                                             | (sec)                                                                 |            |
|             | Retry                                                          | 2                                                               |                                                                       |            |
|             | Wait To Send                                                   | 0                                                               | (ms)                                                                  |            |
|             | RI / VCC                                                       | RI                                                              | O VCC                                                                 |            |
|             | In the case of RS2<br>or VCC (5V Power<br>Isolation Unit, plea | 32C, you can sele<br>Supply). If you us<br>se select it to VCC. | ect the 9th pin to RI (Input)<br>se the Digital's RS232C<br>~ Default |            |
| De          | vice-Specific Settings                                         |                                                                 |                                                                       |            |
|             | Allowable No. of Dev                                           | /ice/PLCs_1_Unit(:                                              | (s) (c)                                                               |            |
|             | 1 PLC1                                                         | ime                                                             |                                                                       |            |
|             |                                                                |                                                                 |                                                                       |            |

#### Settings of External Device

There is no setting on the External Device. The speed automatically switches according to the Display setting.

## 4 Setup Items

Set communication settings of the Display with GP-Pro EX or in off-line mode of the Display. The setting of each parameter must be identical to that of External Device.

"3 Example of Communication Setting" (page 5)

## 4.1 Setup Items in GP-Pro EX

#### Communication Settings

To display the setting screen, select [Device/PLC Settings] from [System setting window] in workspace.

| Device/PLC1                                                         |                                                                 | Change Device/PLC                                                 |
|---------------------------------------------------------------------|-----------------------------------------------------------------|-------------------------------------------------------------------|
| Maker Mitsubishi Ele                                                | ectric Corporation                                              | Series Q Series CPU Direct Port COM1                              |
| Text Data Mode                                                      | 2 Change                                                        |                                                                   |
| Communication Settings                                              |                                                                 |                                                                   |
| SIO Type                                                            | • R\$232C                                                       | O RS422/485(2wire) O RS422/485(4wire)                             |
| Speed                                                               | 19200                                                           | ×                                                                 |
| Data Length                                                         | O 7                                                             | @ 8                                                               |
| Parity                                                              | O NONE                                                          | O EVEN O ODD                                                      |
| Stop Bit                                                            | © 1                                                             | O 2                                                               |
| Flow Control                                                        | O NONE                                                          | ER(DTR/CTS)     C XON/XOFF                                        |
| Timeout                                                             | 3 📫 (;                                                          | sec)                                                              |
| Retry                                                               | 2 .                                                             |                                                                   |
| Wait To Send                                                        | 0 🕂 ()                                                          | ms)                                                               |
| RI / VCC                                                            | • BI                                                            | O VCC                                                             |
| In the case of RS23<br>or VCC (5V Power 9<br>Isolation Unit, please | 2C, you can selec<br>Supply). If you use<br>e select it to VCC. | st the 9th pin to RI (Input)<br>∋ the Digital's RS232C<br>Default |
| Device-Specific Settings                                            |                                                                 |                                                                   |
| Allowable No. of Devic                                              | ce/PLCs_1 Unit(s)                                               |                                                                   |
| NO. Device Nan                                                      | ne                                                              |                                                                   |

| Setup Items Setup Description                                           |                                                                                                    |
|-------------------------------------------------------------------------|----------------------------------------------------------------------------------------------------|
| SIO Type                                                                | Select the SIO type to communicate with the External Device.                                                              |
| Speed         Select speed between the External Device and the Display. |                                                                                                    |
| Data Length                                                             | Select data length.                                                                                                    |
| Parity                                                                  | Select how to check parity.                                                                                               |
| Stop Bit                                                                | Select stop bit length.                                                                                                   |
| Flow Control                                                            | Select the communication control method to prevent overflow of transmission and reception data.                           |
| Timeout                                                                 | Use an integer from 1 to 127 to enter the time (s) for which the Display waits for the response from the External Device. |

continued to next page

6

| Setup Items  | Setup Description                                                                                                    |
|--------------|----------------------------------------------------------------------------------------------------|
| Retry        | In case of no response from the External Device, use an integer from 0 to 255 to enter how many times the Display retransmits the command. |
| Wait To Send | Use an integer from 0 to 255 to enter standby time (ms) for the Display from receiving packets to transmitting next commands.              |
| RI/VCC       | Switches RI/VCC of the 9th pin.                                                                                                    |

## 4.2 Setup Items in Off-Line Mode

NOTE

 Please refer to Maintenance/Troubleshooting for more information on how to enter off-line mode or about operation.

Cf. Maintenance/Troubleshooting "2.2 Offline Mode"

#### Communication Settings

To display the setting screen, touch [Device/PLC Settings] from [Peripheral Settings] in off-line mode. Touch the External Device you want to set from the displayed list.

| Comm.          | Option                                                                               |                                                  |        |                        |
|----------------|--------------------------------------------------------------------------------------|--------------------------------------------------|--------|------------------------|
|                |                                                                                      |                                                  |        |                        |
| Q Series CPU D | lirect                                                                               |                                                  | [COM1] | Page 1/1               |
|                | SIO Type<br>Speed<br>Data Length<br>Parity<br>Stop Bit<br>Flow Control<br>Timeout(s) | RS232C<br> 19200<br>8<br>0DD<br>1<br>ER(DTR/CTS) | 3 🗸 🔺  | ſ                      |
|                | Retry<br>Wait To Send(ms)                                                            |                                                  |        |                        |
|                | Exit                                                                                 |                                                  | Back   | 2005/09/02<br>12:36:39 |

| Setup Items  | Setup Items Setup Description                                                                                                    |  |
|--------------|----------------------------------------------------------------------------------------------------|--|
| SIO Type     | SIO type to communicate with the External Device is displayed.                                                                             |  |
| Speed        | Select speed between the External Device and the Display.                                                                                  |  |
| Data Length  | Data length is displayed.                                                                                                    |  |
| Parity       | The parity check method is displayed.                                                                                                    |  |
| Stop Bit     | Stop bit length is displayed.                                                                                                    |  |
| Flow Control | The communication control method to prevent overflow of transmission and reception data is displayed.                                      |  |
| Timeout      | Use an integer from 1 to 127 to enter the time (s) for which the Display waits for the response from the External Device.                  |  |
| Retry        | In case of no response from the External Device, use an integer from 0 to 255 to enter how many times the Display retransmits the command. |  |
| Wait To Send | Use an integer from 0 to 255 to enter standby time (ms) for the Display from receiving packets to transmitting next commands.              |  |

## Option

To display the setting screen, touch [Device/PLC Settings] from [Peripheral Settings]. Touch the External Device you want to set from the displayed list, and touch [Option].

| Comm.               | Option                                                                                                    |                                                             |                        |
|---------------------|----------------------------------------------------------------------------------------------------|-------------------------------------------------------------|------------------------|
| Q Series CPU Direct |                                                                                                    | [COM1]                                                      | Page 1/1               |
| RI /                | VCC • RI<br>In the case of RS232C, you<br>the 9th pin to RI(Input) or<br>Power Supply). If you use th<br>RS232C Isolation Unit, plea<br>it to VCC. | VCC<br>can select<br>• VCC(5V<br>ne Digital's<br>nse select |                        |
|                     | Exit                                                                                                    | Back                                                        | 2005/09/02<br>12:36:41 |

| Setup Items | Setup Description               |
|-------------|---------------------------------|
| RI/VCC      | Switches RI/VCC of the 9th pin. |

## 5 Cable Diagram

The cable diagram shown below may be different from the cable diagram recommended by Mitsubishi Electric Corp. Please be assured there is no operational problem in applying the cable diagram shown in this manual.

- The FG pin of the main body of the External Device must be D-class grounded. Please refer to the manual of the External Device for more details.
- SG and FG are connected inside the Display. When connecting SG to the External Device, design the system not to form short-circuit loop.
- Connect the isolation unit, when communication is not stabilized under the influence of a noise etc..
- When connecting IPC with External Device by RS-232C, the COM port which can be used changes with series. Please refer to the manual of IPC for details.

Usable port

| Series                 | Usable port                                                         |
|------------------------|---------------------------------------------------------------------|
| PS-2000B               | COM1 <sup>*1</sup> , COM2, COM3 <sup>*1</sup> , COM4                |
| PS-3650A, PS-3651A     | COM1 <sup>*1</sup>                                                  |
| PS-3700A (Pentium®4-M) | COM1 <sup>*1</sup> , COM2 <sup>*1</sup> , COM3 <sup>*2</sup> , COM4 |

\*1 The RI/5V can be switched. Please switch with the change switch of IPC.

- \*2 It is necessary to set up the SIO type with the Dip switch.
- When connecting to the COM3 of PS-3700A (Pentium®4-M) with External Device, it is necessary to set up the SIO type of COM3 with a Dip switch. Please refer to the manual of PS-3700A (Pentium®4-M) for details.

Dip switch setting: RS-232C

| Dip switch | Setting | Description                                               |  |
|------------|---------|-----------------------------------------------------------|--|
| 1          | OFF     | Reserve (always OFF)                                      |  |
| 2          | OFF     | SIQ time of COM2: BS 222C                                 |  |
| 3          | OFF     | Sto type of Collis. R5-252C                               |  |
| 4          | OFF     | Output mode of TX data: Always output                     |  |
| 5          | OFF     | Terminal resistance insertion to TX (220 $\Omega$ ): None |  |
| 6          | OFF     | Terminal resistance insertion to RX (220 $\Omega$ ): None |  |
| 7          | OFF     | Short-circuit of TXA and RXA: Does not Exist              |  |
| 8          | OFF     | Short-circuit of TXB and RXB: Does not Exist              |  |
| 9          | OFF     | Auto Detection: Disable                                   |  |
| 10         | OFF     |                                                           |  |

#### Cable Diagram 1

| Display<br>(Connection Port)     | Cable                                                                                                    | Notes                                                                    |
|----------------------------------|----------------------------------------------------------------------------------------------------|--------------------------------------------------------------------------|
| GP (COM1)<br>IPC <sup>*1*2</sup> | Mitsubishi Q connection cable by Pro-face<br>CA3-CBLQ-01(5m)<br>or<br>RS-232C cable by Mitsubishi Electric Corp.<br>QC30R2 (3m)<br>or<br>RS-232C cable for<br>MELSEC-Q CPU connection by Diatrend Corp.<br>DQCABR2V-H | Available to order the length of DQCABR2V-H by Diatrend Corp. up to 15m. |

\*1 Usable ports are different by the series.

\*2 When use the COM3 of PS-3700A (Pentium®4-M), set the SIO type of COM3 with Dip switch. © Dip switch setting: RS-232C (page 10)

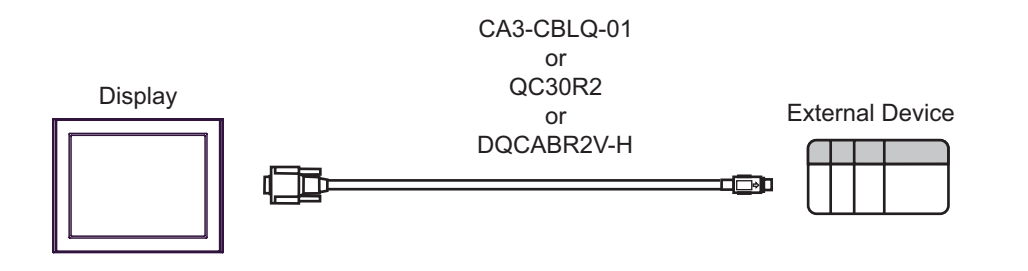

## 6 Supported Device

Range of supported device address is shown in the table below. Please note that the actually supported range of the devices varies depending on the External Device to be used. Please check the actual range in the manual of your External Device.

Input address of external device in the dialog below.

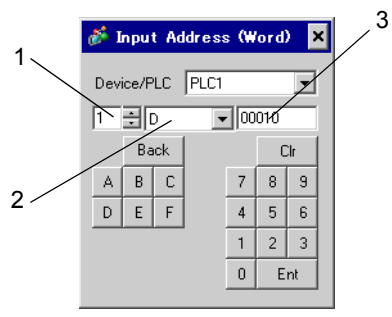

- 1. Unit NumberSelect the number of a CPU unit to communicate with from 1 to 4.Select "0" to access a CPU unit that is directly connected like the Single CPU System.
- Device
   Address

Specify a device. Specify an address.

This address can be specified as system data area.

| Device                    | Bit Address       | Word Address     | 32<br>bits | Notes         |
|---------------------------|-------------------|------------------|------------|---------------|
| Input Relay               | X0000 - X1FFF     | X0000 - X1FF0    |            | <u>***</u> 0] |
| Output Relay              | Y0000 - Y1FFF     | Y0000 - Y1FF0    |            | *** 0         |
| Internal Relay            | M00000 - M32767   | M00000 - M32752  |            | ÷16)          |
| Special Relay             | SM0000 - SM2047   | SM0000 - SM2032  |            | ÷16)          |
| Latch Relay               | L00000 - L32767   | L000000 - L32752 |            | ÷16)          |
| Annunciator               | F00000 - F32767   | F00000 - F32752  |            | ÷16)          |
| Edge Relay                | V00000 - V32767   | V00000 - V32752  |            | ÷16)          |
| Step Relay                | S0000 - S8191     | S0000 - S8176    |            | ÷16)          |
| Link Relay                | B0000 - B7FFF     | B0000 - B7FF0    | [L/H]      | <u>***</u> 0] |
| Special Link Relay        | SB000 - SB7FF     | SB000 - SB7F0    |            | <u>***</u> 0] |
| Timer (Contact)           | TS00000 - TS23087 |                  |            |               |
| Timer (Coil)              | TC00000 - TC23087 |                  |            |               |
| Retentive Timer (Contact) | SS00000 - SS23087 |                  |            |               |
| Retentive Timer (Coil)    | SC00000 - SC23087 |                  |            |               |
| Counter (Contact)         | CS00000 - CS23087 |                  |            |               |
| Counter (Coil)            | CC00000 - CC23087 |                  |            |               |

| Device                                           | Bit Address       | Word Address              | 32<br>bits | Notes     |
|--------------------------------------------------|-------------------|---------------------------|------------|-----------|
| Timer (Current Value)                            | TN00000 - TN23087 |                           |            |           |
| Retentive Timer (Current Value)                  |                   | SN00000 - SN23087         |            |           |
| Counter (Current Value)                          |                   | CN00000 - CN23087         |            |           |
| Data Register                                    |                   | D00000 - D25983           |            | *1<br>віt |
| Special Register                                 |                   | SD0000 - SD2047           | ſ          | Bit F     |
| Link Register                                    |                   | W0000 - W657F             |            | Bit F     |
| Special Link Register                            |                   | SW000 - SW7FF             |            | Bit F     |
| File Register (Normal)                           |                   | R00000 - R32767           | rL/H)      | Bit F     |
| File Register (Block switching is not necessary) |                   | ZR00000000 -<br>ZR1042431 |            | Bit F     |
|                                                  |                   | 0R0000 - 0R32767          |            | Bit F     |
| File Register<br>(0R-31R) <sup>*2</sup>          |                   | 1R0000 - 1R32767          |            | Bit F     |
|                                                  |                   | 2R0000 - 2R32767          |            | Bit F     |
|                                                  | :                 | :                         |            | :         |
|                                                  |                   | 30R0000 - 30R32767        |            | Bit F     |
|                                                  |                   | 31R0000 - 31R26623        |            | Bit F     |

\*1 The setting of the Multi CPU System is possible also in the system data area.

\*2 Set the block No. on the head of device name. This is the device name for conversion with GP-Pro/PB III for Windows. When you newly specify the device, we recommend that you should use the file register (Block switching is not necessary).

#### NOTE

• The notation of addresses differs depending on a selected Unit No. <Ex.>When 0 is selected for Unit No.,

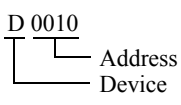

<Ex.>When 1 is selected for Unit No.,

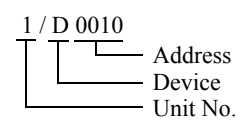

- Please refer to the GP-Pro EX Reference Manual for system data area.
  - Cf. GP-Pro EX Reference Manual "Appendix 1.4 LS Area (only for direct access method)"
- Please refer to the precautions on manual notation for icons in the table.

"Manual Symbols and Terminology"

# 7 Device Code and Address Code

Use device code and address code when you select "Device Type & Address" for the address type in data displays.

| Device         | Device Name | Device Code<br>(HEX) | Address Code                             |
|----------------|-------------|----------------------|------------------------------------------|
|                | Х           | 0080                 |                                          |
|                | 1/X         | 0180                 |                                          |
| Input Relay    | 2/X         | 0280                 | Value of word address divided<br>by 0x10 |
|                | 3/X         | 0380                 |                                          |
|                | 4/X         | 0480                 |                                          |
|                | Y           | 0081                 |                                          |
|                | 1/Y         | 0181                 |                                          |
| Output Relay   | 2/Y         | 0281                 | Value of word address divided<br>by 0x10 |
|                | 3/Y         | 0381                 |                                          |
|                | 4/Y         | 0481                 |                                          |
|                | М           | 0082                 |                                          |
|                | 1/M         | 0182                 |                                          |
| Internal Relay | 2/M         | 0282                 | Value of word address divided<br>by 16   |
|                | 3/M         | 0382                 |                                          |
|                | 4/M         | 0482                 |                                          |
|                | SM          | 0083                 |                                          |
|                | 1/SM        | 0183                 |                                          |
| Special Relay  | 2/SM        | 0283                 | Value of word address divided by 16      |
|                | 3/SM        | 0383                 |                                          |
|                | 4/SM        | 0483                 |                                          |
|                | L           | 0084                 |                                          |
|                | 1/L         | 0184                 |                                          |
| Latch Relay    | 2/L         | 0284                 | Value of word address divided by 16      |
|                | 3/L         | 0384                 |                                          |
|                | 4/L         | 0484                 |                                          |

| Device                | Device Name | Device Code<br>(HEX) | Address Code                             |
|-----------------------|-------------|----------------------|------------------------------------------|
|                       | F           | 0085                 |                                          |
|                       | 1/F         | 0185                 |                                          |
| Annunciator           | 2/F         | 0285                 | Value of word address divided<br>by 16   |
|                       | 3/F         | 0385                 |                                          |
|                       | 4/F         | 0485                 |                                          |
|                       | V           | 0086                 |                                          |
|                       | 1/V         | 0186                 |                                          |
| Edge Relay            | 2/V         | 0286                 | Value of word address divided<br>by 16   |
|                       | 3/V         | 0386                 |                                          |
|                       | 4/V         | 0486                 |                                          |
|                       | S           | 0087                 |                                          |
|                       | 1/S         | 0187                 |                                          |
| Step Relay            | 2/S         | 0287                 | Value of word address divided<br>by 16   |
|                       | 3/S         | 0387                 |                                          |
|                       | 4/S         | 0487                 |                                          |
|                       | В           | 0088                 |                                          |
|                       | 1/B         | 0188                 |                                          |
| Link Relay            | 2/B         | 0288                 | Value of word address divided by 0x10    |
|                       | 3/B         | 0388                 |                                          |
|                       | 4/B         | 0488                 |                                          |
|                       | SB          | 0089                 |                                          |
|                       | 1/SB        | 0189                 |                                          |
| Special Link Relay    | 2/SB        | 0289                 | Value of word address divided<br>by 0x10 |
|                       | 3/SB        | 0389                 |                                          |
|                       | 4/SB        | 0489                 |                                          |
|                       | TN          | 0060                 |                                          |
|                       | 1/TN        | 0160                 |                                          |
| Timer (Current Value) | 2/TN        | 0260                 | Word Address                             |
|                       | 3/TN        | 0360                 |                                          |
|                       | 4/TN        | 0460                 |                                          |

| Device                          | Device Name | Device Code<br>(HEX) | Address Code |
|---------------------------------|-------------|----------------------|--------------|
|                                 | SN          | 0062                 |              |
|                                 | 1/SN        | 0162                 |              |
| Retentive Timer (Current Value) | 2/SN        | 0262                 | Word Address |
|                                 | 3/SN        | 0362                 |              |
|                                 | 4/SN        | 0462                 |              |
|                                 | CN          | 0061                 |              |
|                                 | 1/CN        | 0161                 |              |
| Counter (Current Value)         | 2/CN        | 0261                 | Word Address |
|                                 | 3/CN        | 0361                 |              |
|                                 | 4/CN        | 0461                 |              |
|                                 | D           | 0000                 |              |
|                                 | 1/D         | 0100                 |              |
| Data Register                   | 2/D         | 0200                 | Word Address |
|                                 | 3/D         | 0300                 |              |
|                                 | 4/D         | 0400                 |              |
|                                 | SD          | 0001                 | Word Address |
|                                 | 1/SD        | 0101                 |              |
| Special Register                | 2/SD        | 0201                 |              |
|                                 | 3/SD        | 0301                 |              |
|                                 | 4/SD        | 0401                 |              |
|                                 | W           | 0002                 |              |
|                                 | 1/W         | 0102                 |              |
| Link Register                   | 2/W         | 0202                 | Word Address |
|                                 | 3/W         | 0302                 |              |
|                                 | 4/W         | 0402                 |              |
|                                 | SW          | 0003                 |              |
|                                 | 1/SW        | 0103                 |              |
| Special Link Register           | 2/SW        | 0203                 | Word Address |
|                                 | 3/SW        | 0303                 |              |
|                                 | 4/SW        | 0403                 |              |

| Device                                                 | Device Name | Device Code<br>(HEX) | Address Code |
|--------------------------------------------------------|-------------|----------------------|--------------|
| File Register (Normal)                                 | R           | 000F                 |              |
|                                                        | 1/R         | 010F                 |              |
|                                                        | 2/R         | 020F                 | Word Address |
|                                                        | 3/R         | 030F                 |              |
|                                                        | 4/R         | 040F                 |              |
| File Register (Block<br>switching is not<br>necessary) | ZR          | 000E                 |              |
|                                                        | 1/ZR        | 010E                 |              |
|                                                        | 2/ZR        | 020E                 | Word Address |
|                                                        | 3/ZR        | 030E                 |              |
|                                                        | 4/ZR        | 040E                 |              |

| Device        | Device Name | Device Code<br>(HEX) | Address Code |
|---------------|-------------|----------------------|--------------|
|               | 0R          | 0010                 |              |
|               | 1/0R        | 0110                 |              |
|               | 2/0R        | 0210                 | Word Address |
|               | 3/0R        | 0310                 |              |
|               | 4/0R        | 0410                 |              |
|               | 1R          | 0011                 |              |
|               | 1/1R        | 0111                 |              |
|               | 2/1R        | 0211                 | Word Address |
|               | 3/1R        | 0311                 |              |
|               | 4/1R        | 0411                 |              |
|               | 2R          | 0012                 |              |
|               | 1/2R        | 0112                 |              |
| File Register | 2/2R        | 0212                 | Word Address |
| (0R-31R)      | 3/2R        | 0312                 |              |
|               | 4/2R        | 0412                 |              |
|               | :           | :                    | :            |
|               | 30R         | 002E                 |              |
|               | 1/30R       | 012E                 |              |
|               | 2/30R       | 022E                 | Word Address |
|               | 3/30R       | 032E                 |              |
|               | 4/30R       | 042E                 |              |
|               | 31R         | 002F                 |              |
|               | 1/31R       | 012F                 |              |
|               | 2/31R       | 022F                 | Word Address |
|               | 3/31R       | 032F                 |              |
|               | 4/31R       | 042F                 |              |

## 8 Error Messages

Error messages are displayed on the screen of Display as follows: "No.: Device Name: Error Message (Error Occurrence Area)". Each description is shown below.

| Item                  | Description                                                                                                    |  |
|-----------------------|----------------------------------------------------------------------------------------------------|--|
| No.                   | Error No.                                                                                                    |  |
| Device Name           | Name of External Device where error occurs. Device name is a title of External Device set with GP-Pro EX.(Initial value [PLC1])                                                                                                    |  |
| Error Message         | Displays messages related to the error which occurs.                                                                                                    |  |
|                       | Displays IP address or device address of External Device where error occurs, or error codes received from External Device.                                                                                                    |  |
| Error Occurrence Area | <ul> <li>NOTE</li> <li>IP address is displayed such as "IP address (Decimal): MAC address (Hex)".</li> <li>Device address is displayed such as "Address: Device address".</li> <li>Received error codes are displayed such as "Decimal [Hex]".</li> </ul> |  |

Display Examples of Error Messages

"RHAA035: PLC1: Error has been responded for device write command (Error Code: 2 [02H])"

Please refer to the manual of External Device for more detail of received error codes.
Please refer to "When an error message is displayed (Error code list)" of "Maintenance/ Troubleshooting" for a common error message to the driver.